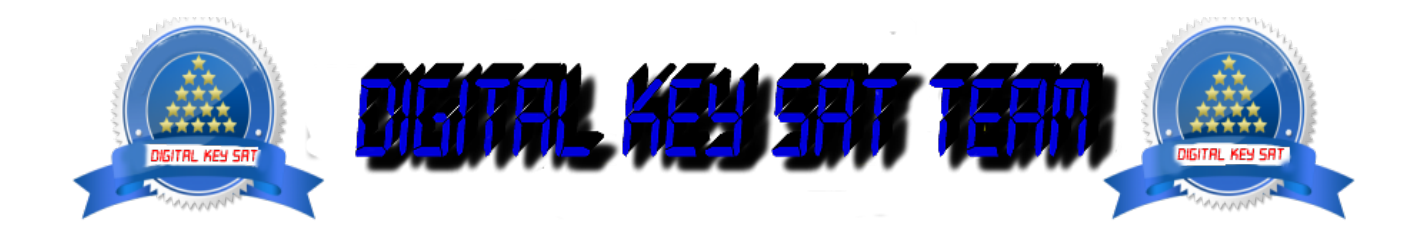

## PRESENTA

## **Configurare WIFI su OpenATV**

Ecco un immagine esercitazione della configurazione Wi-Fi sul decoder **DREAMBOX 900 UHD** sotto una foto **OpenATV 6.0 Nota: Questo tutorial è valida per tutte le versioni di OpenATV e tutti i ricevitori che supportano OpenATV.** Elence dei ricevitori che TEAM OpenATV supporti http://www.opene.tv

**Elenco dei ricevitori che TEAM OpenATV supporti: http://www.opena.tv** Per questo tutorial è necessario.

## Materiale:

Un decodificatore **DREAMBOX 900 UHD** o un ricevitore che è supportato dalla **TEAM OpenATV** un WIFI USB compatibile

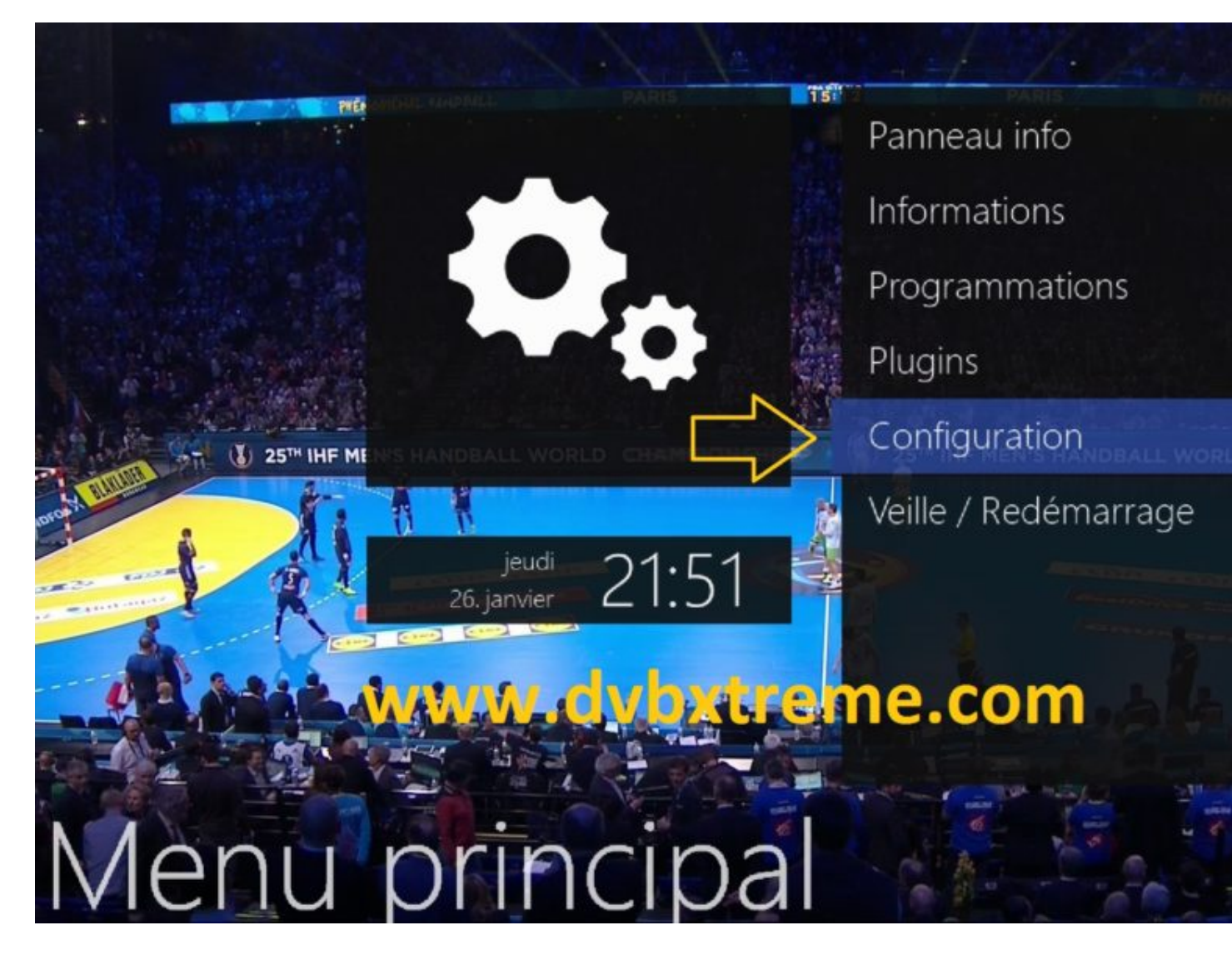

Premere **MENU** -> **Configurazione** 

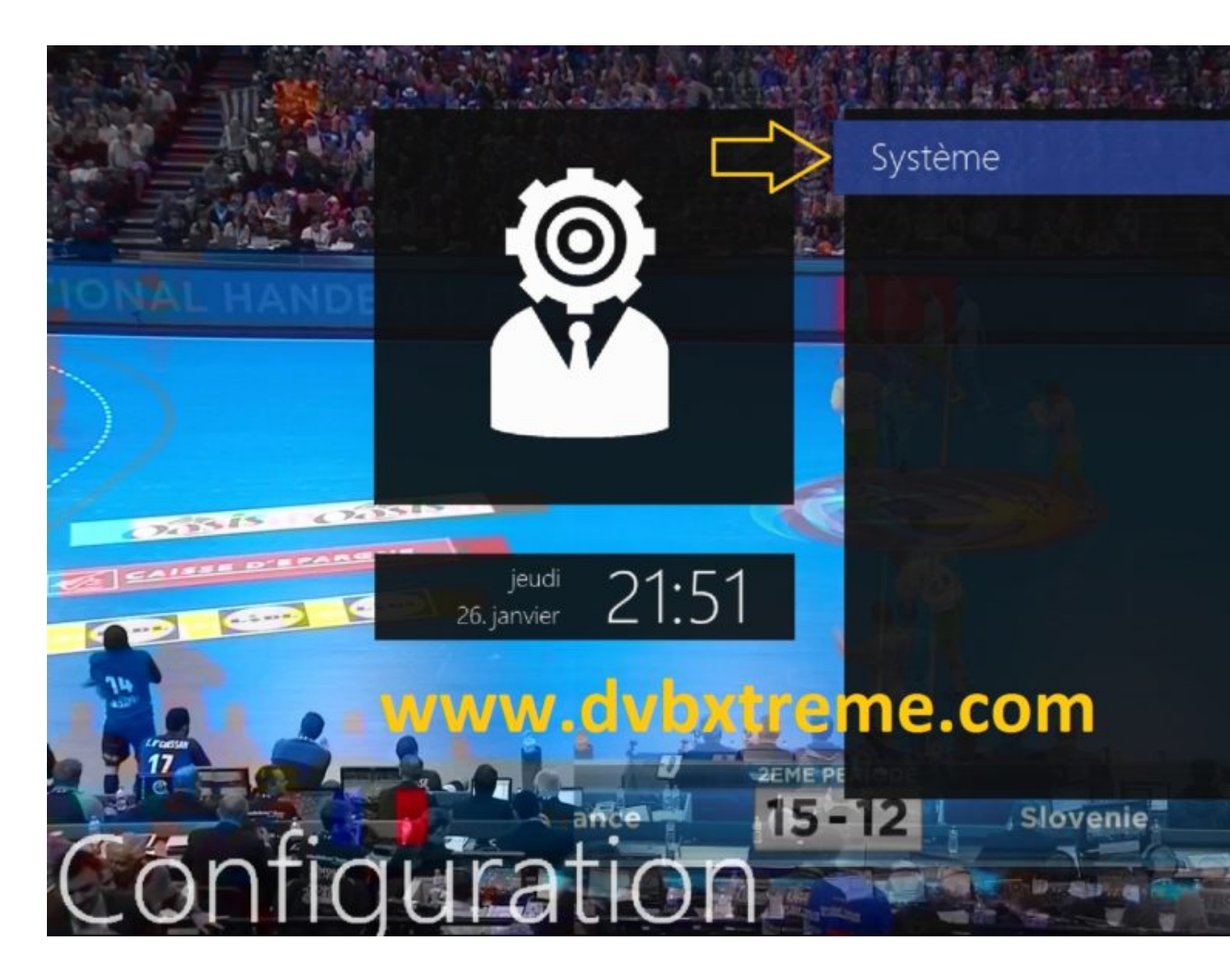

poi **sistema** 

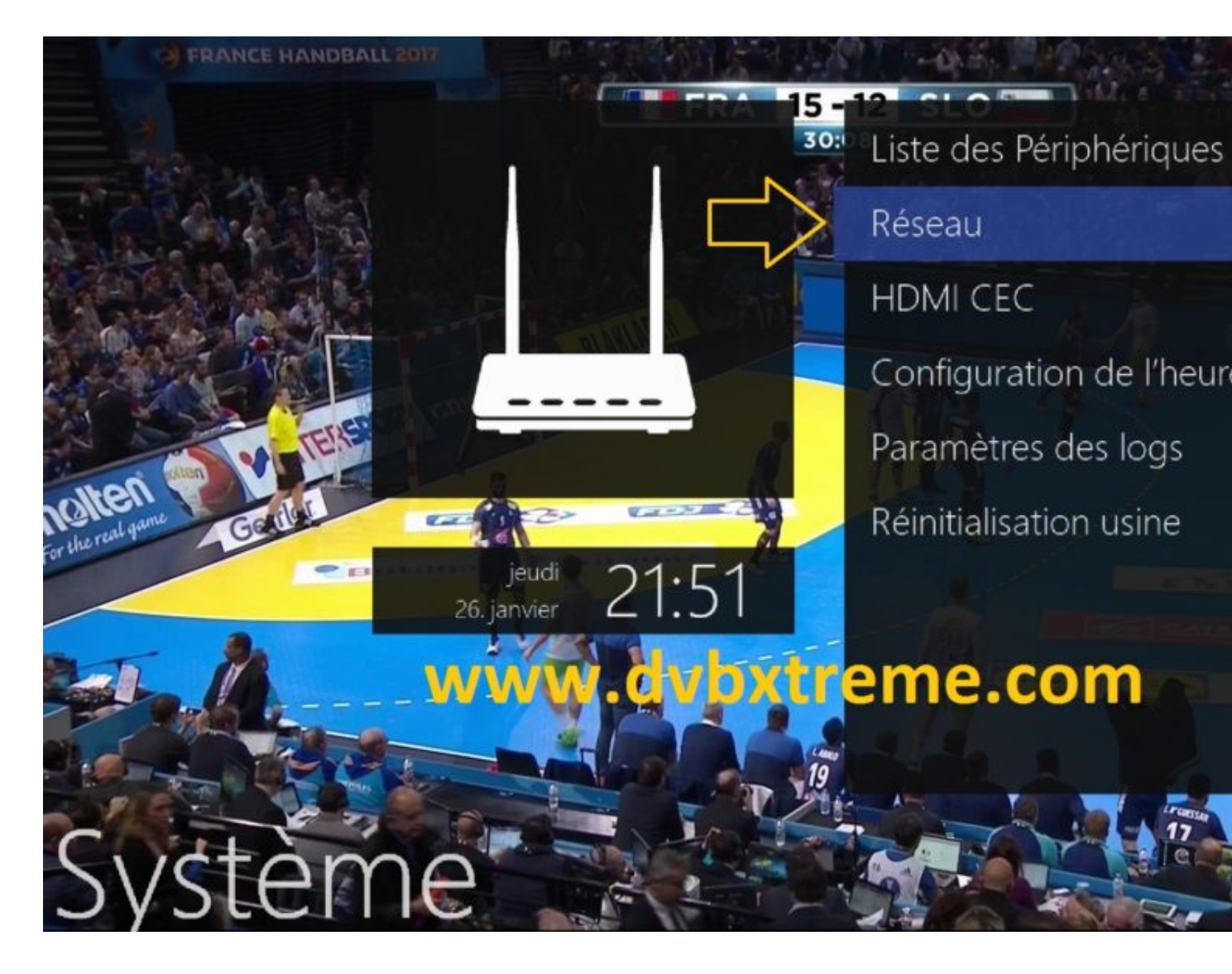

Selezionare rete

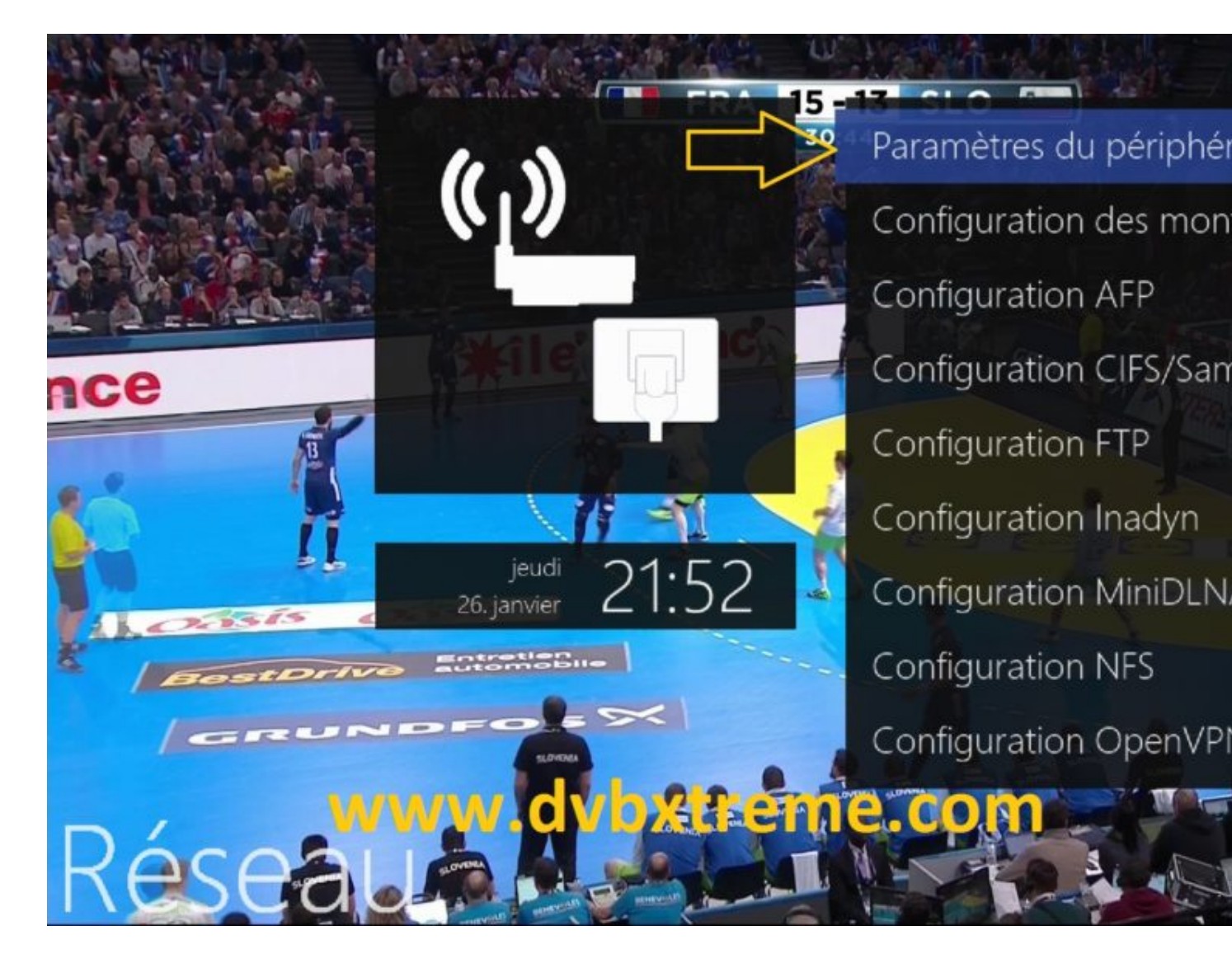

Impostazioni del dispositivo

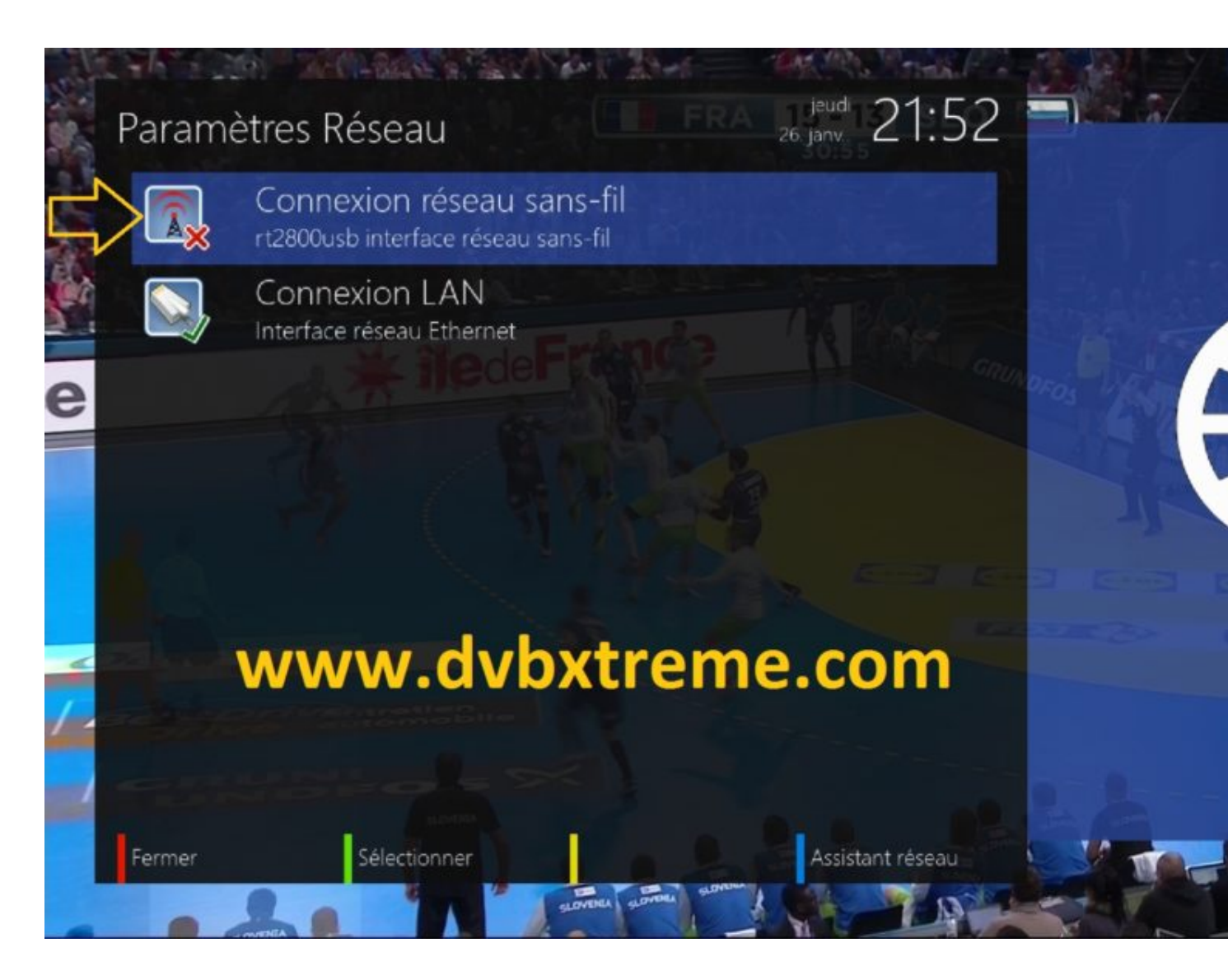

Seleziona connessione WLAN

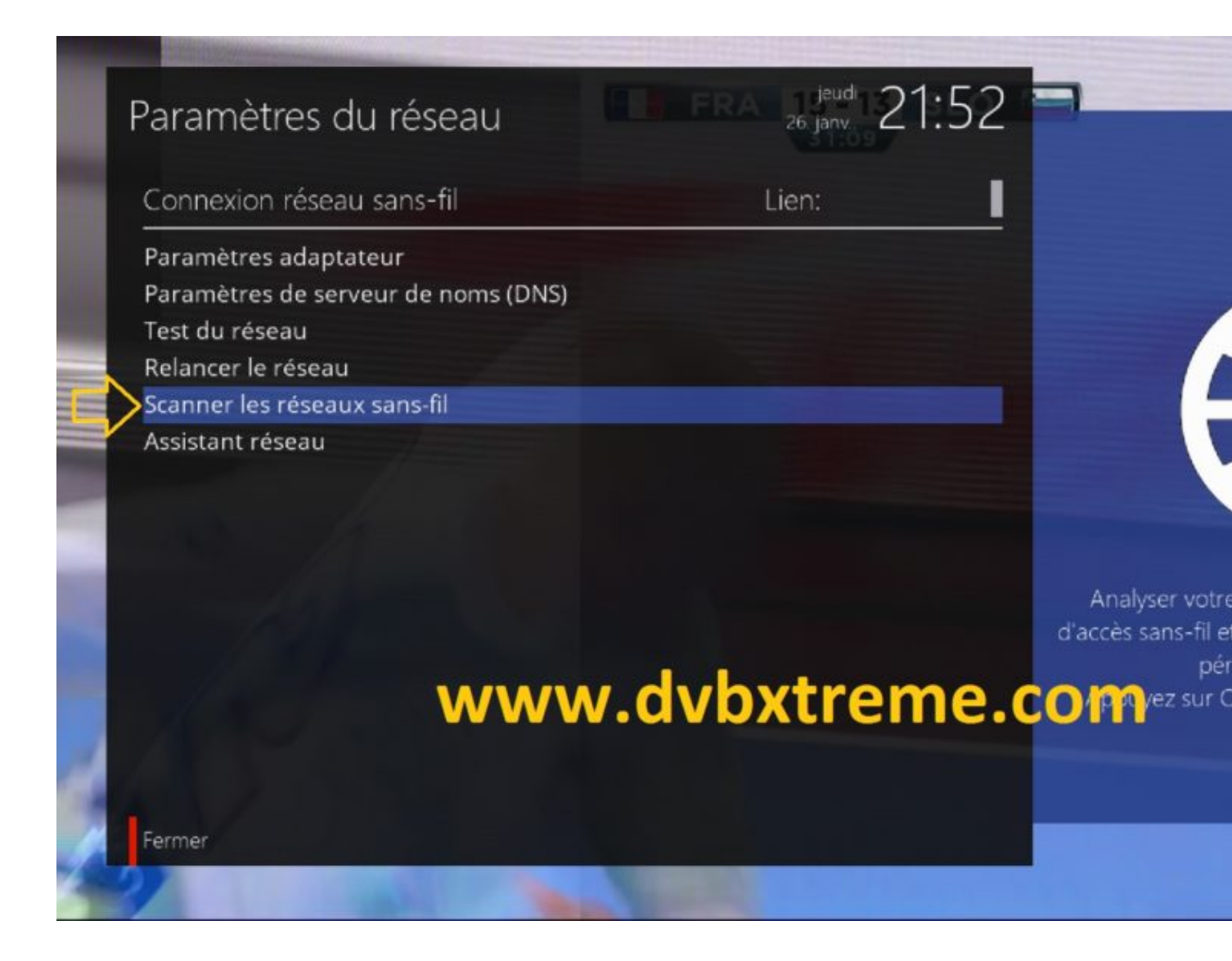

Selezionare scanner di rete wireless per eseguire la scansione delle reti WiFi disponibili.

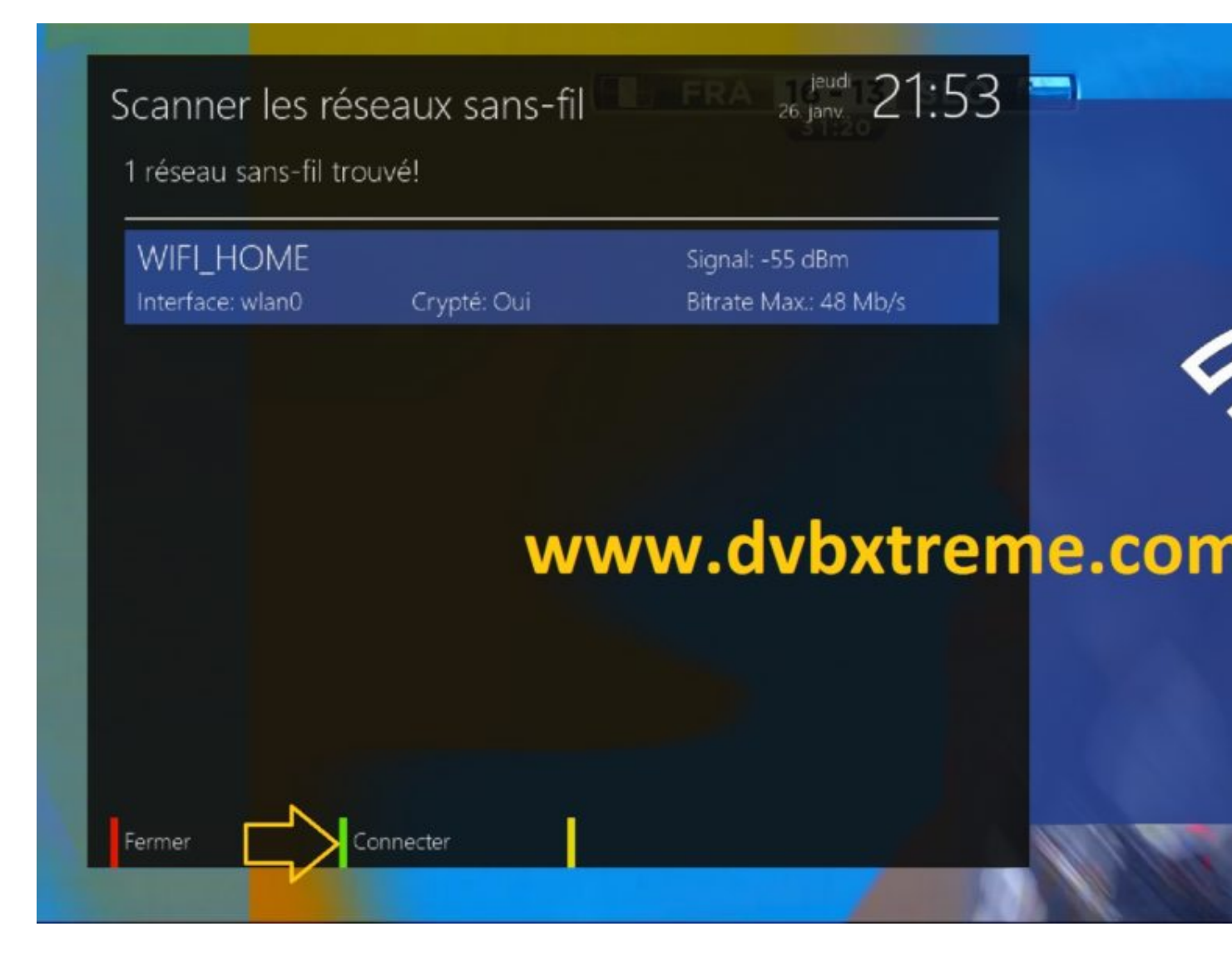

Premete **VERDE** per connettersi alla rete.

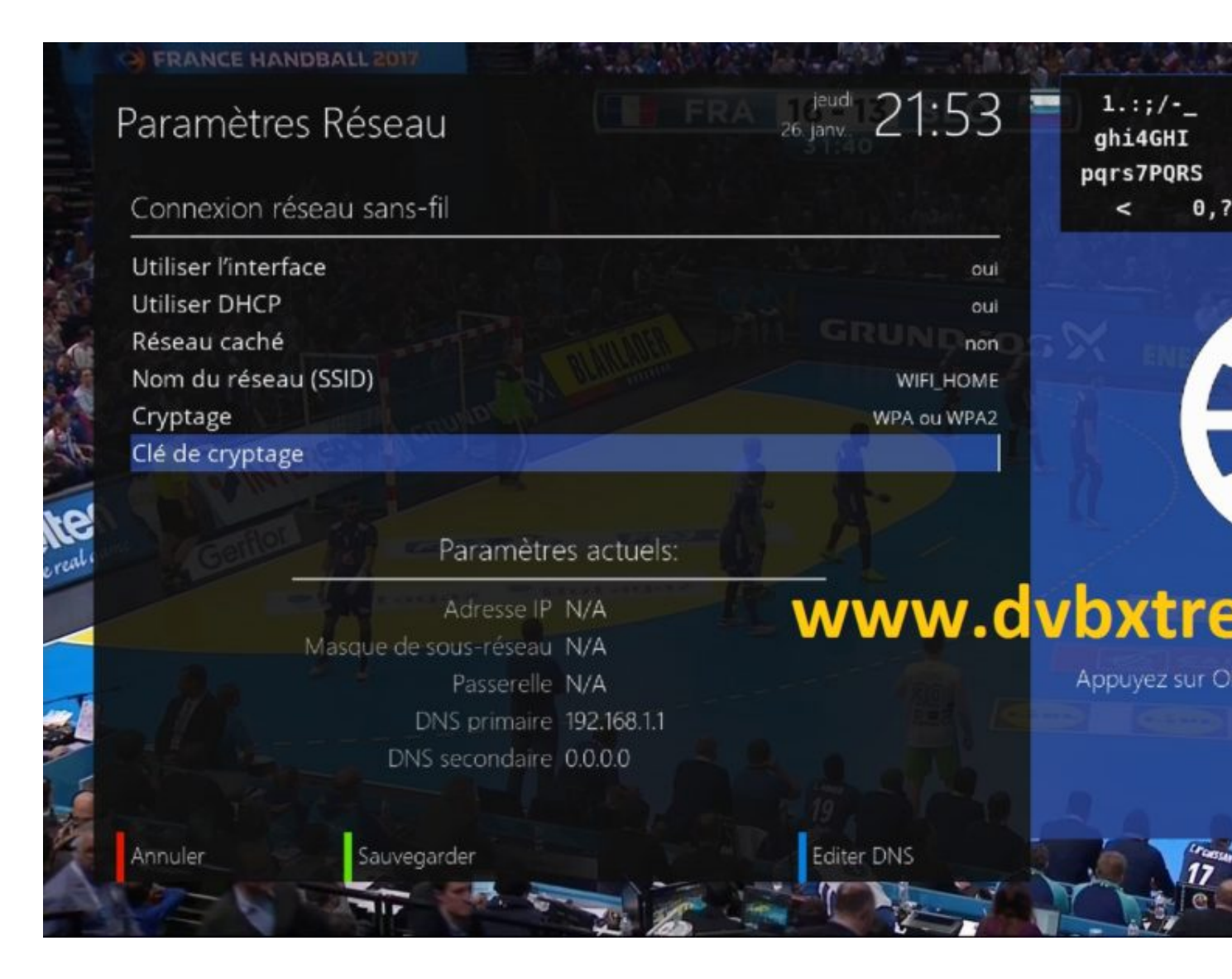

Dopo aver digitato la chiave di crittografia tramite il controllo e la stampa a distanza **OK**, non dimenticate di scegliere il tipo di crittografia vostro wireless **WPA-WPA2-WEP** 

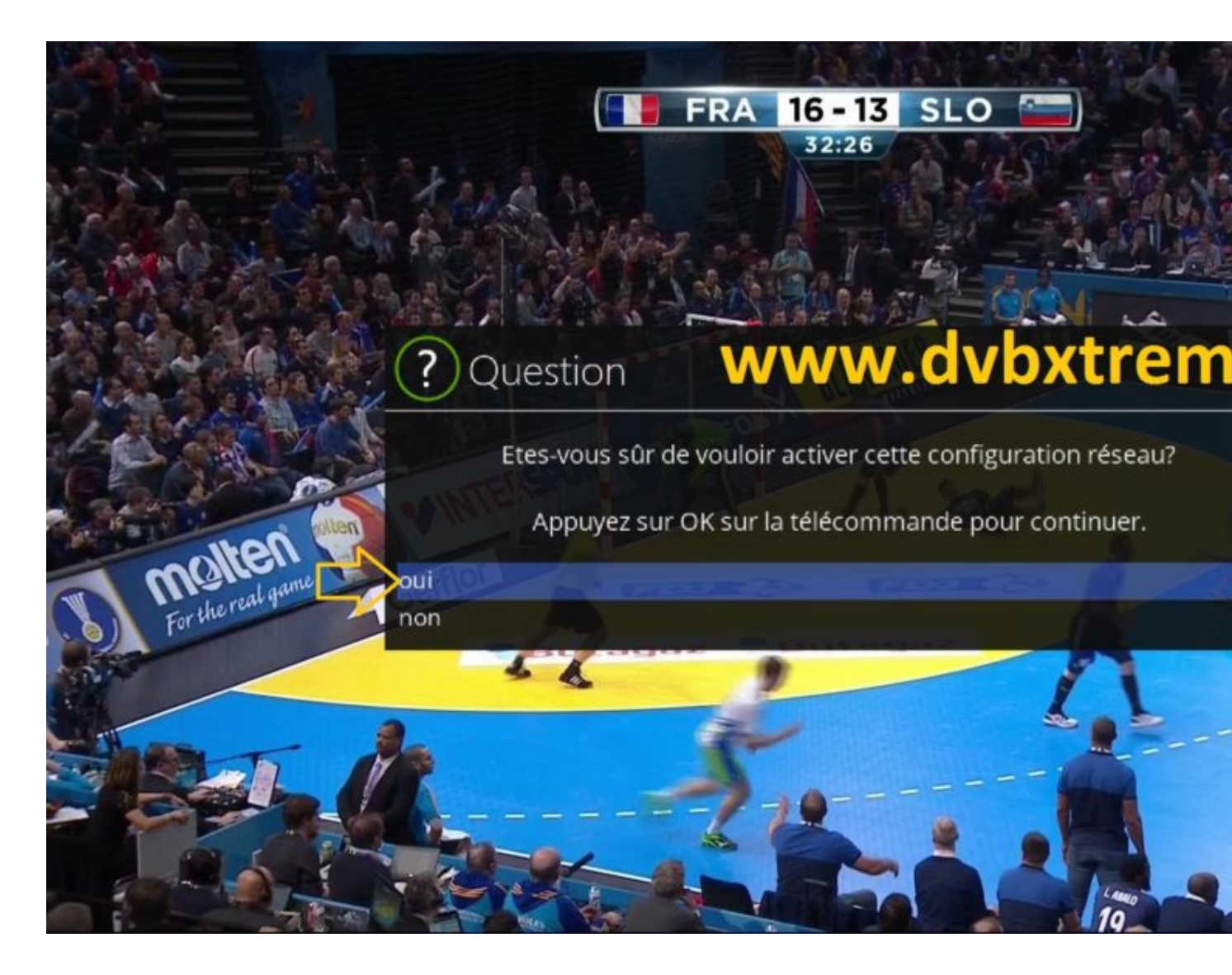

Premere OK per attivare la configurazione di rete, si prega di attendere durante l'attivazione del set.

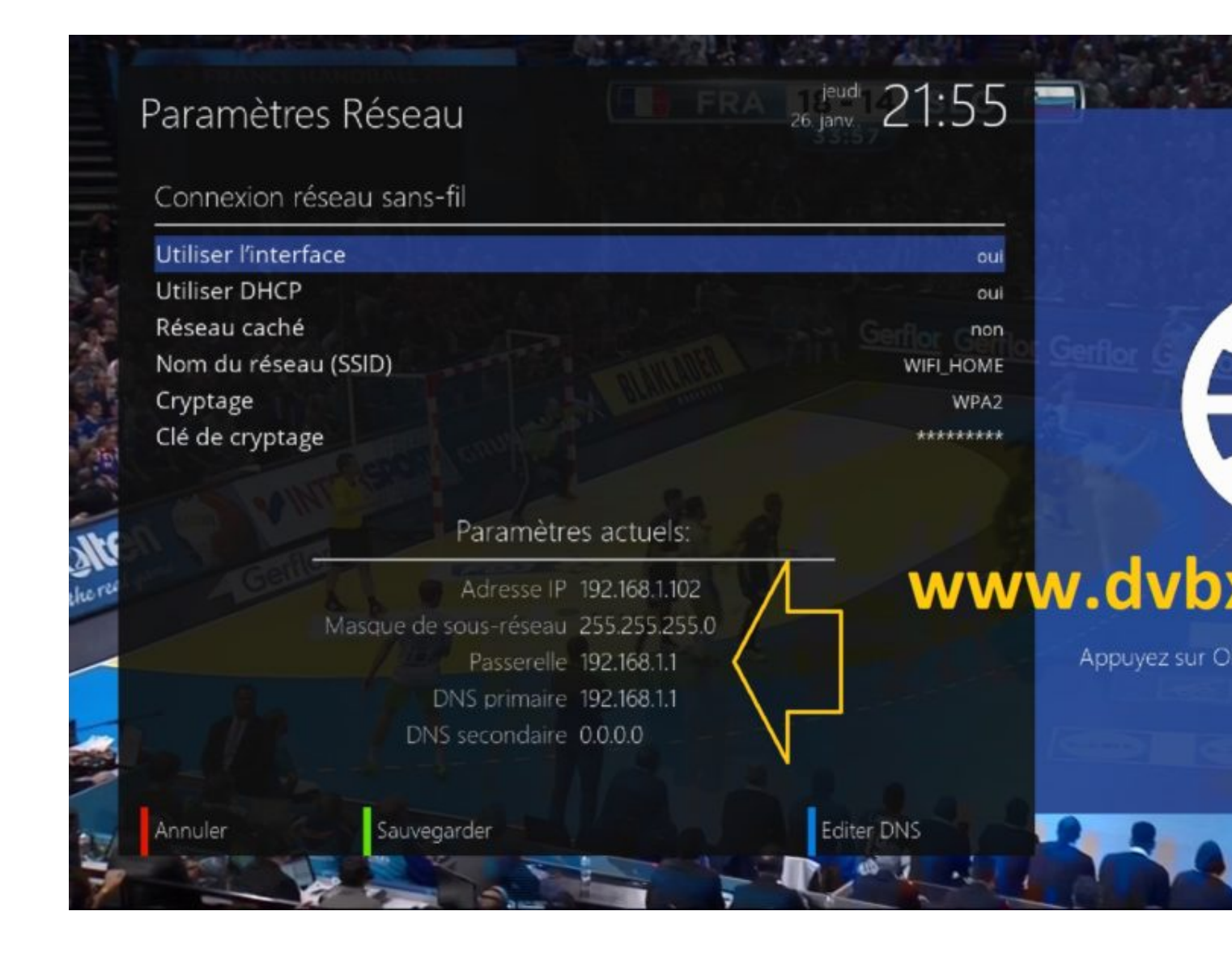

ΒY

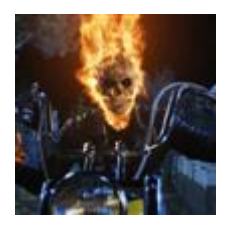

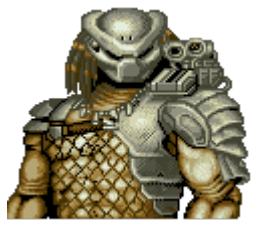

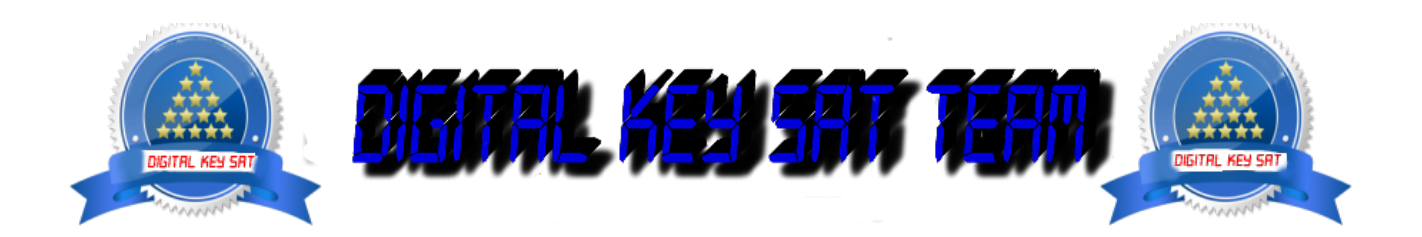